# Analyse Werkzeuge

## FTTH CPE Analyse

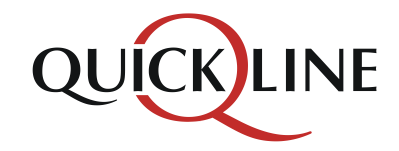

# Inhalt

- Generelle Infos
- Überblick / Anzeigen QMC
- CPE Analyse
- Konfiguration WLAN QMC
- Fragen

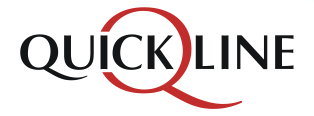

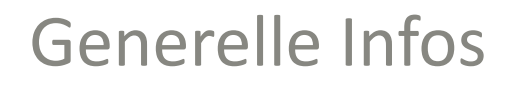

- WLAN-Funktion standardmässig deaktiviert, eine Aktivierung löst die Verrechnung von CHF 69.- aus
- Kein Bridge-Mode mehr möglich. Das CPE fungiert immer als Router, auch wenn die WLAN-Konfiguration deaktiviert ist
- Eigener Router kann an einem beliebigen Netzwerk-Port angeschlossen werden
- Sollte der Kunde einen eigenen Router verwenden, versetzt er diesen am Besten in den Accesspoint-Mode, ansonsten kann es zu Komplikationen kommen
- Muss der Kunde von aussen auf sein Netzwerk zugreifen können, muss die WLAN-Konfiguration aktiviert werden (Verrechnung von CHF 69.-) und anschliessend die DMZ-Konfiguration gemacht werden

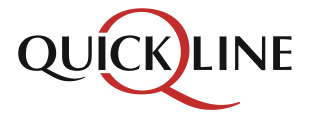

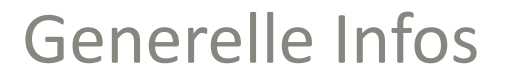

### Anschlussinformationen löschen

- Wenn man das CPE entfernt und die Anschlussinformationen löscht, wird der Port nach ca. 5 Minuten freigegeben. Ein neues CPE kann anschliessend angeschlossen werden
- Das ursprüngliche CPE kann nicht am gleichen Tag an einem anderen Anschluss verwendet werden.
- Wird der CPE bzw. der Anschluss gekündigt, kommt das CPE bis um Mitternacht in Quarantäne. Ab 00.00 Uhr kann es dann an einem anderen Anschluss verwendet werden

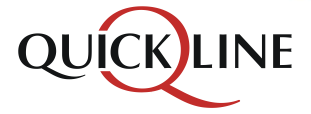

# Überblick / Anzeigen QMC

| Er | ndgeräte             |                     |     |                 |        |                                      |              |                                                 | Endgerät hinzufügen                                                   |
|----|----------------------|---------------------|-----|-----------------|--------|--------------------------------------|--------------|-------------------------------------------------|-----------------------------------------------------------------------|
|    | Bezeichnung          | Von                 | Bis | Komponente      | Status | Geräte-Adresse                       | System       | Hersteller/Modell                               | Service                                                               |
| 4  | FTTH CPE             |                     |     |                 |        |                                      |              |                                                 |                                                                       |
|    | FTTH CPE             | 09.03.2016<br>09:25 |     |                 | aktiv  | 18:c5:8a:a8:de:3b (48575443A8DE3B38) | GAW Over SAC | HUAWEI TECHNOLOGIES CO.,LTD<br>EchoLife HG8247H | Internet 50 Aktionen -                                                |
|    | L FTTH eMTA          | 09.03.2016<br>09:25 |     |                 | aktiv  | 18:c5:8a:a8:de:3b (48575443A8DE3B38) | GAW Over SAC | HUAWEI TECHNOLOGIES CO.,LTD<br>EchoLife HG8247H | History FAN/CPE Analyse                                               |
|    | L Verte! FTTH<br>STB | 14.10.2015<br>16:20 |     | Video Prozessor | aktiv  | 00:d0:5c:e2:1a:79<br>10.180.116.110  | GAW Over SAC | Verte!<br>IPSTB                                 | Anschlussinformation loschen<br>Endgerät löschen<br>Endgerät wechseln |
|    | L Verte! FTTH<br>STB | 03.10.2014<br>14:40 |     | Video Prozessor | aktiv  | 00:d0:55:0b:09:bc<br>10.180.116.186  | GAW Over SAC | Verte!<br>IPSTB                                 |                                                                       |

Inaktive anzeigen

- FAN/CPE Analyse öffnet das Analyse Werkzeug
- Anschlussinformationen löschen

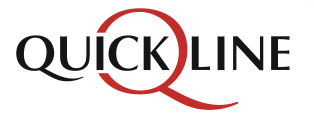

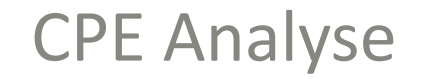

## Analyse Werkzeuge

FTTH CPE 18:c5:8a:a8:de:3b

Übersicht Huawei HG8247H 👻

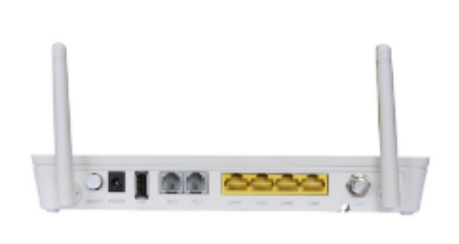

## Huawei HG8247H

| Variable | Wert             |
|----------|------------------|
| Serial   | 48575443A8DE3B38 |
| Status   | online           |

- Ist das CPE Online wird die Seriennummer sowie der Status im rechten Bereich angezeigt
- Ein Klick auf die Bezeichnung des CPEs zeigt ein Dropdown mit weiteren Analyse Möglichkeiten

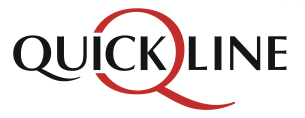

## Analyse Werkzeuge

FTTH CPE 18:c5:8a:a8:de:3b

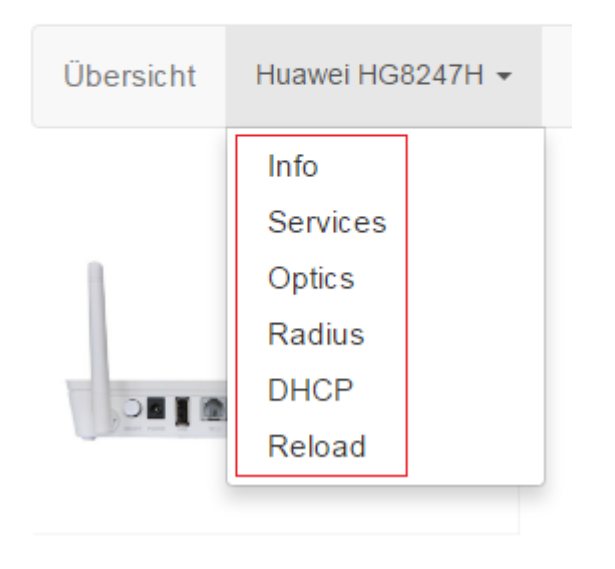

# **CPE** Analyse

Aktuell sind die Folgenden Bereiche/Befehle verfügbar:

•Info - generelle Informationen zum CPE, benutzten Port und der IP Adressen

•Services - zeigt welche Dienste provisioniert sein sollten, ausserdem die Provisionierung der Telefonlinie (wenn vorhanden)

•Optics - Zeigt den Status des DTV-Signals das über das Glasfaser-Kabel mit übertagen wird

•Radius - Zeigt den Status der Anmeldung des Modems - welche IP-Adressen vom CPE bezogen werden und wann sich das Gerät zuletzt angemeldet hat

•DHCP - Zeigt den Status der aktuellen Leases für IP Adressen und seit wann das CPE diese Adressen benutzt

•Reload - löscht die zwischengespeicherten Daten damit eine neue "Moment-Aufnahme" des aktuellen Stands geladen werden kann

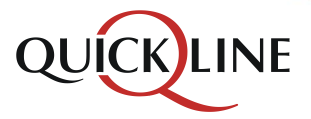

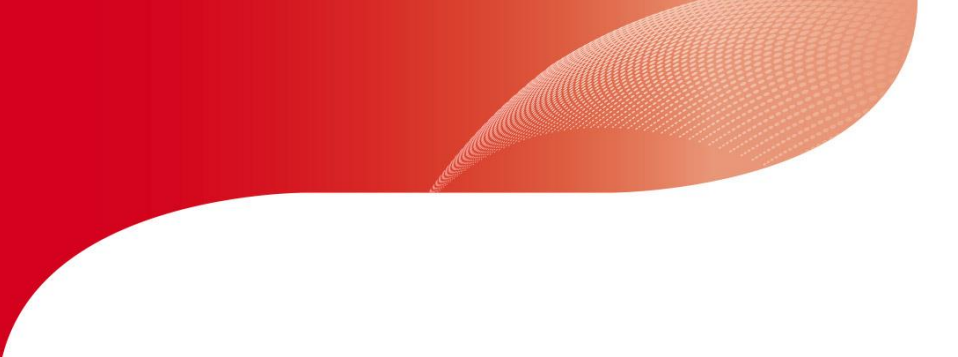

# **CPE** Analyse

| Info               |                                   |
|--------------------|-----------------------------------|
| General            |                                   |
| Name               | Value                             |
| Last Contact       | -8m 8s                            |
| Router MAC Address | 4455b16bf1d7                      |
| Serial             | 485754436BF1D63C                  |
| Device MAC Address | 4455b16bf1d6                      |
| OLT/Port           | fn01.lss004.bb:0/2/0/4:13         |
| IPv6 Address       | 2001:1a88:18:1:add:beef:0:5a4/128 |
| IPv4 Address       | 5.44.116.37                       |

#### Bereich - Info

- Last Contact Zeit die seit dem letzten abrufen der Daten und dem aktuellen Abruf vergangen sind (wird alle 20 Minuten aktualisiert)
- Router MAC Address MAC-Adresse des Routers im CPE
- Serial Seriennummer des CPEs
- Device MAC Address MAC-Adresse der CPEs selbst
- **OLT/Port** Angaben zu FAN und mit welchen Rack-Angaben das Gerät registriert ist
  - z.B. fn02.lss004.bb:0/3/0/13:2 FAN; Chassis/Slot/Sub Slot/Port: ONT ID
- IPv6 Address IPv6 Adresse die der Router bezogen hat
- IPv4 Address IPv4 Adresse die der Router bezogen hat

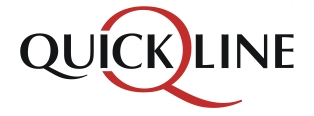

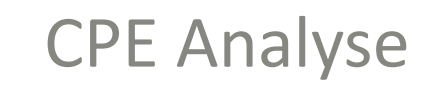

| Services<br>Summary |       | D I                   |           |
|---------------------|-------|-----------------------|-----------|
| Name                |       | Value                 |           |
| RF Overlay          |       | yes                   |           |
| Telephony           |       | yes                   |           |
| DTV Services        |       | yes                   |           |
| Internet            |       | 400.00Mbps/400.00Mbps |           |
| Voice               |       |                       |           |
| Status              | Name  | UserName              | lsEnabled |
| Up                  | line1 | QMC_15558_1           | Enabled   |
| Disabled            | line2 |                       | Disabled  |

#### **Bereich - Services**

- **RF Overlay** DTV Signal ab Modem ٠
- **Telephony** Telefonie Provisionierung •
- **DTV Services** Verte/QLTV Provisionierung .
- Internet Internet Provisionierung inkl. Bandbreite ٠
- Voice ergänzend zu Telephony, welche Linien bei der Telefonie provisioniert wurden .

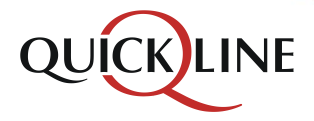

## **CPE** Analyse

#### Optic

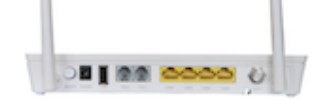

| S | un | nn | nai | ry |
|---|----|----|-----|----|
|   |    |    |     | -  |

| Name             | Value    | Error |
|------------------|----------|-------|
| RFO enabled      | yes      |       |
| CATV Rx (1550nm) | -1 dBm   |       |
| RF Output        | 18 dBmV  |       |
| Fiber distance   | 987m     |       |
| Attenuation      | 19.11 dB |       |

#### **Bereich - Optic**

- RFO enabled RF Overlay aktiv, Yes / No
- CATV Rx (1550nm) Empfang des KabelTV-Signals über Glasfaser am CPE (sollte zwischen -8 dBm bis 2 dBm sein)
- **RF Output** Angaben zum KabelTV-Signal am "CATV"-Anschluss auf der Rückseite des CPE für das HF Signal (aktuell steht immer 18dBmV, sollte in Zukunft zwischen 20-25dBmV sein)
- Fiber distance geschätzte länge des Glasfaserkabels
- Attenuation Dämpfung

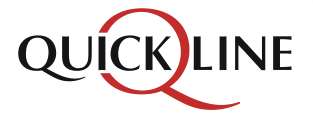

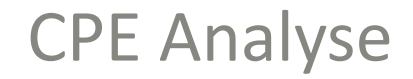

#### **Ergänzung Attenuation / Dämpfung**

- Der Bereich Attenuation ist farblich codiert
  - Grün = Optimal
  - Orange = OK (es können bereits Störungen auftreten)
  - Rot = nicht in Ordnung, Dämpfung zu hoch
- Der Wert sollte nicht über 27 dB gehen
- Der angezeigte Wert stellt lediglich eine vermutete Dämpfung dar, Grundlage ist folgendes Rechnungsmodell: Pro Kilometer Fiber ist eine Dämpfung von 0.35db zu erwarten Im Beispiel unten ergibt sich bei 0.987km x 0.35 dB/km eine Dämpfung von 0.34545 über die gemessene Länge. Hinzu kommen noch 15 dB für den eingesetzten Splitter sowie 4 dB für durchschnittlich vier Patchungen. Dämpfung Total somit: 19.34 dB
- Durch Rundungen und Nachkommastellen kann der Wert leicht von dem errechneten Wert abweichen

| Fiber distance | 987m     |
|----------------|----------|
| Attenuation    | 19.11 dB |

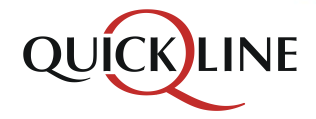

**CPE** Analyse

#### **Bereich - Radius**

| Accounting                |          | 99 <u>0000</u> | 0             |               |                    |                        |                            |                            |             |
|---------------------------|----------|----------------|---------------|---------------|--------------------|------------------------|----------------------------|----------------------------|-------------|
| OLT/Port                  | Protocol | Status         | DS<br>Traffic | US<br>Traffic | ONT MAC<br>Address | IP Route               | Begin                      | End                        | IP Address  |
| fn01.lss004.bb:0/2/0/4:13 | IPv4     | Open           | 123.63Gb      | 5.26Gb        | 4455b16bf1d7       |                        | 2016-<br>07-06<br>11:03:22 |                            | 5.44.116.37 |
| fn01.lss004.bb:0/2/0/4:13 | IPv6     | Open           | 6.65Gb        | 27.23Mb       | 4455b16bf1d7       | 2001:1a88:16:1678::/62 | 2016-<br>07-06<br>10:58:38 |                            | 2001:1a88:  |
| fn01.lss004.bb:0/2/0/4:13 | IPv4     | Closed         | -             | -             | 4455b16bf1d7       |                        | 2016-<br>07-06<br>11:03:16 | 2016-<br>07-06<br>11:03:19 | 5.44.116.37 |
| fn01.lss004.bb:0/2/0/4:13 | IPv6     | Closed         | -             | -             | 4455b16bf1d7       | 2001:1a88:16:1678::/62 | 2016-<br>07-06<br>10:43:37 | 2016-<br>07-06<br>10:48:24 | 2001:1a88:  |

#### Accounting

- Zeigt Verbindungsinformationen Wann wurde die letzte Verbindung für IPv4/v6 aufgebaut bzw. geschlossen
- Für uns interessant sind vor allem die Bereiche DS / US Traffic und Begin / End
- Somit kann hier geprüft werden wann die CPE online/offline ging

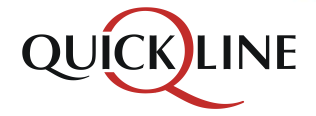

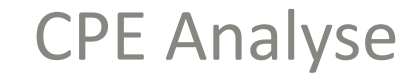

#### **Bereich - Radius**

#### Authentication

| OLT/Port                  | Protocol | Success | Timestamp           | ONT MAC Address | Access type |
|---------------------------|----------|---------|---------------------|-----------------|-------------|
| fn01.lss004.bb:0/2/0/4:13 | IPv4     | yes     | 2016-07-06 11:03:21 | 4455b16bf1d7    | GPON        |
| fn01.lss004.bb:0/2/0/4:13 | IPv4     | yes     | 2016-07-06 11:03:01 | 4455b16bf1d7    | GPON        |
| fn01.lss004.bb:0/2/0/4:13 | IPv4     | yes     | 2016-07-06 11:00:37 | 4455b16bf1d7    | GPON        |
| fn01.lss004.bb:0/2/0/4:13 | IPv6     | yes     | 2016-07-06 10:58:38 | 4455b16bf1d7    | GPON        |
| fn01.lss004.bb:0/2/0/4:13 | IPv6     | yes     | 2016-07-06 10:43:36 | 4455b16bf1d7    | GPON        |

### Authentication

- Wann erfolgten die letzten Anmeldungen des CPEs
- Anzeige sollte immer grün sein, falls nicht, liegt vermutlich ein Ausfall eines Datencenters vor

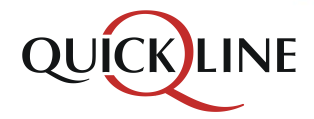

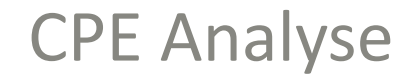

#### **Bereich - DHCP**

| DHCP    |  |
|---------|--|
| Summary |  |

| Validity | Renewed | Protocol   | IP Address                    | Lease begin |
|----------|---------|------------|-------------------------------|-------------|
| +14m 17s | -43s    | ipv6prefix | 2001:1A88:16:1678:0:0:0/62    | -2w 0d      |
| +4m 12s  | -48s    | ipv4       | 5.44.116.37                   | -1w 6d      |
| +6m 13s  | -1m 47s | ipv6       | 2001:1A88:18:1:ADD:BEEF:0:5A4 | -2w 0d      |

- Validity Wie lange ist der Lease auf dem DHCP Server noch gültig
- **Renewed** Wann hat der CPE Router den Lease erneuert
- **Protocol** Für welchen Protokoll-Typ wurde der jeweilige Lease vergeben
- IP Addresses Welche IP-Adresse wird durch den Lease an den Router vergeben
- Lease begin Seit wann bezieht der Router diesen Lease

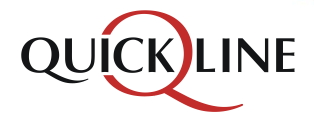

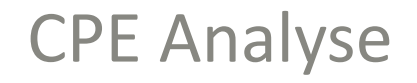

#### **Ergänzung DHCP Lease**

- Sobald der Lease die Hälfte der maximalen Validitätsdauer überschritten hat, sendet das CPE normalerweise eine Renewal-Anfrage um den Lease wieder auf die maximale Dauer zu erhöhen
- Die jeweiligen Leases haben jeweils eine andere maximale Gültigkeitsdauer:
  - ➢ IPv4 − 5 Minuten
  - IPv6 8 Minuten
  - IPv6 Prefix 15 Minuten
- Der «Lease begin» zeigt an, wie lange das CPE bereits eingeschaltet bzw. verbunden ist

| DHCP    |  |
|---------|--|
| Summarv |  |

| Validity | Renewed | Protocol   | IP Address                    | Lease begin |  |
|----------|---------|------------|-------------------------------|-------------|--|
| +14m 17s | -43s    | ipv6prefix | 2001:1A88:16:1678:0:0:0/62    | -2w 0d      |  |
| +4m 12s  | -48s    | ipv4       | 5.44.116.37                   | -1w 6d      |  |
| +6m 13s  | -1m 47s | ipv6       | 2001:1A88:18:1:ADD:BEEF:0:5A4 | -2w 0d      |  |

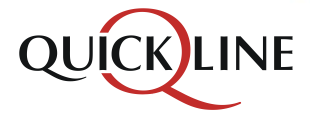

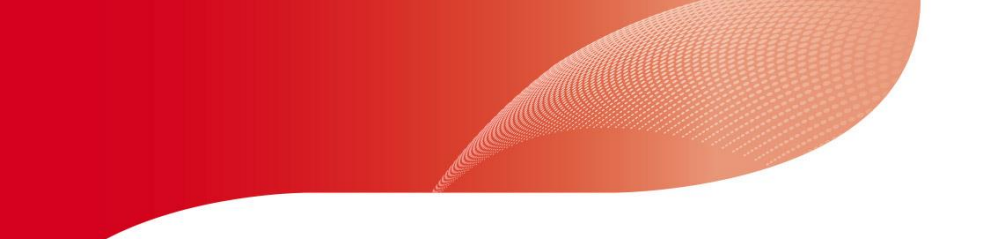

# Konfiguration WLAN QMC

#### Wireless-Setup

- Netzwerkname (SSID) Name des WiFi Netzwerks
- Sicherheitstyp Entsprechender Sicherheitstyp
- Verschlüsselungstyp Entsprechender Verschlüsselungsmethode
- Netzwerkschlüssel Wird nicht angezeigt, kann via Feld aber angepasst werden
- Sendeleistung Kann zwischen 20, 40, 60, 80 und 100% eingestellt werden
- 2.4 GHz Kanal Entsprechender Wireless Kanal (zwischen 0=Automatisch bis 13)

#### Wireless-Setup

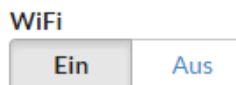

Netzwerkname (SSID)

QL-73114

#### Sicherheitstyp

WPA-PSK/WPA2-PSK

#### Verschlüsselungstyp

TKIP+AES

Netzwerkschlüssel

#### Sendeleistung

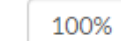

2.4 GHz Kanal

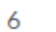

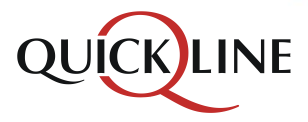

v

Info

# Konfiguration WLAN QMC

#### LAN-Setup

#### LAN Router IP-Adresse

| (Standardgateway) |     |  | Info |  |  |
|-------------------|-----|--|------|--|--|
| 192.168.          | 254 |  | 1    |  |  |

#### Subnetzmaske

| 255.255.255.0 |
|---------------|
|---------------|

#### DHCP

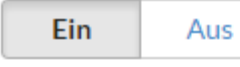

| DHCP IP Adress     | DHCP IP Adressbereich bis |             |     |     |
|--------------------|---------------------------|-------------|-----|-----|
| 192.168.254.       | 100                       | 192.168.25  | 54. | 200 |
| Firewall<br>Ein Au | IS                        | UPnP<br>Ein | Au  | IS  |
| DMZ                |                           | DMZ Adresse | e   |     |
| Ein Au             | ıs                        | 192.168.25  | 54. | 2   |
|                    |                           |             |     |     |

## LAN-Setup

- Alle Anzeigen entsprechen den Anzeigen eines HFC Modems
- Betreibt der Kunde z.B. an seinem Anschluss ein NAS welches auch von aussen erreichbar sein muss, kann via QMC die DMZ-Funktion (Demilitarized zone) aktiviert werden.
- Wurde die Funktion aktiviert, muss der WAN-Port der Firewall/Router des Kunden wie folgt konfiguriert werden:

| WAN Port DHCP             | Deaktivieren und auf statisch/manuell stellen |  |  |
|---------------------------|-----------------------------------------------|--|--|
| WAN Port statische IP     | 192.168.254.2                                 |  |  |
| WAN Port Subnetz<br>Maske | 255.255.255.0                                 |  |  |
| WAN Port Gateway          | 192.168.254.1                                 |  |  |
| WAN Port DNS Server       | 192.168.254.1                                 |  |  |

 Anschliessend werden die Portanfragen auf den Router des Kunden direkt weitergeleitet. Gesperrt sind weiterhin folgende Ports: 20/21, 22, 23 und 5060, da diese vom Huawei verwendet werden.

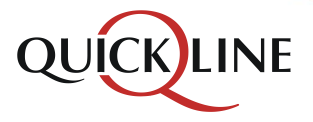

FTTH Analyse Schulung

# Noch Fragen?

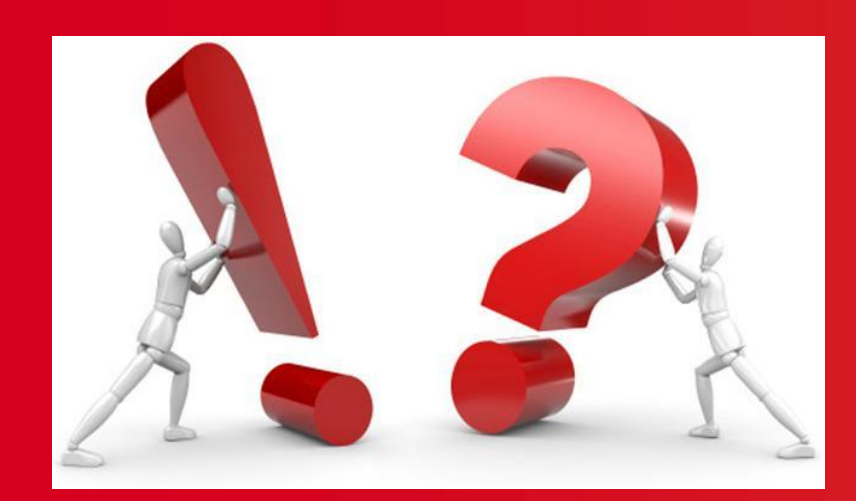

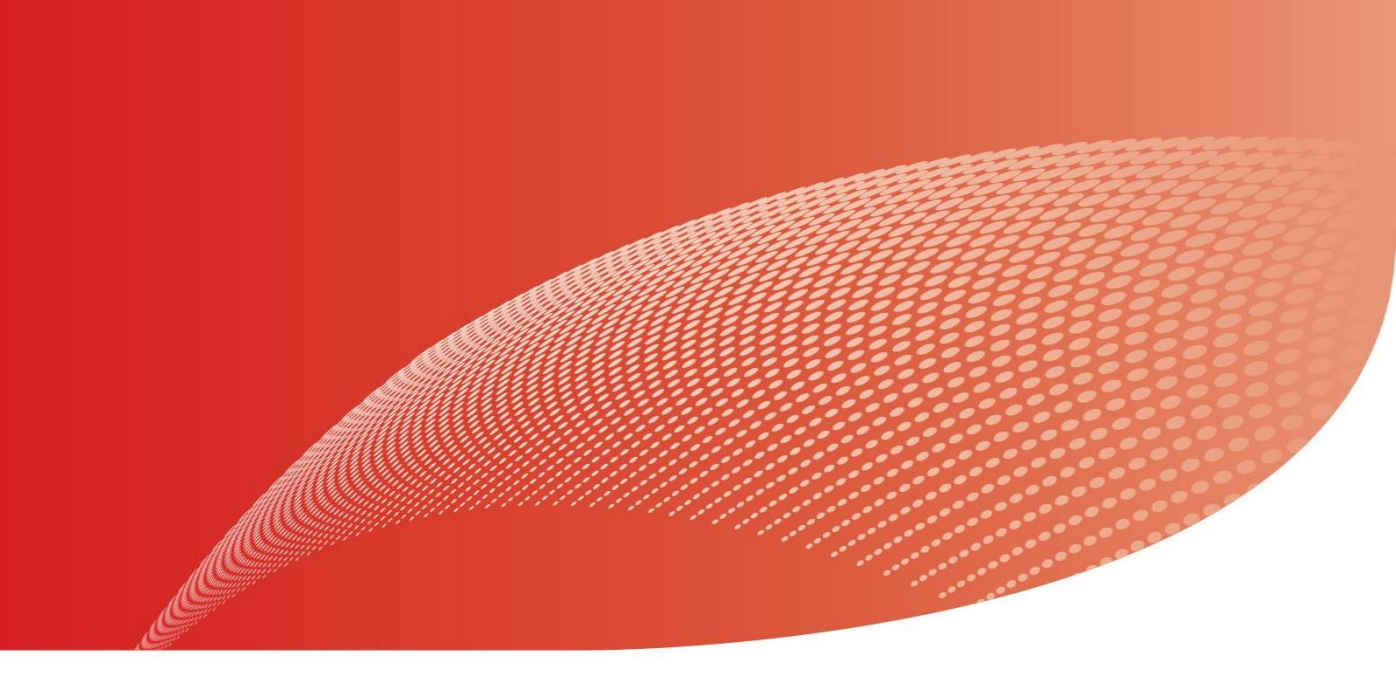

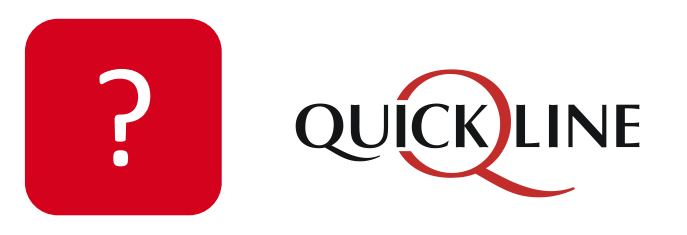